#### **Deleting an Assignment Submission**

Instructors are able to delete *Assignment* submissions as needed. Follow the steps below to delete a learner's submission for an *Assignment*.

1. Open the Assignment from the main course page.

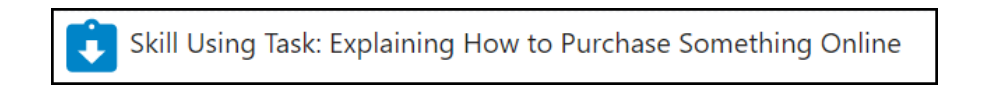

2. Click on the View all submissions button.

| Grading summary            |    |
|----------------------------|----|
| Hidden from students       | No |
| Participants               | 9  |
| Submitted                  | 3  |
| Needs grading              | 2  |
| View all submissions Grade |    |

A Grading page appears.

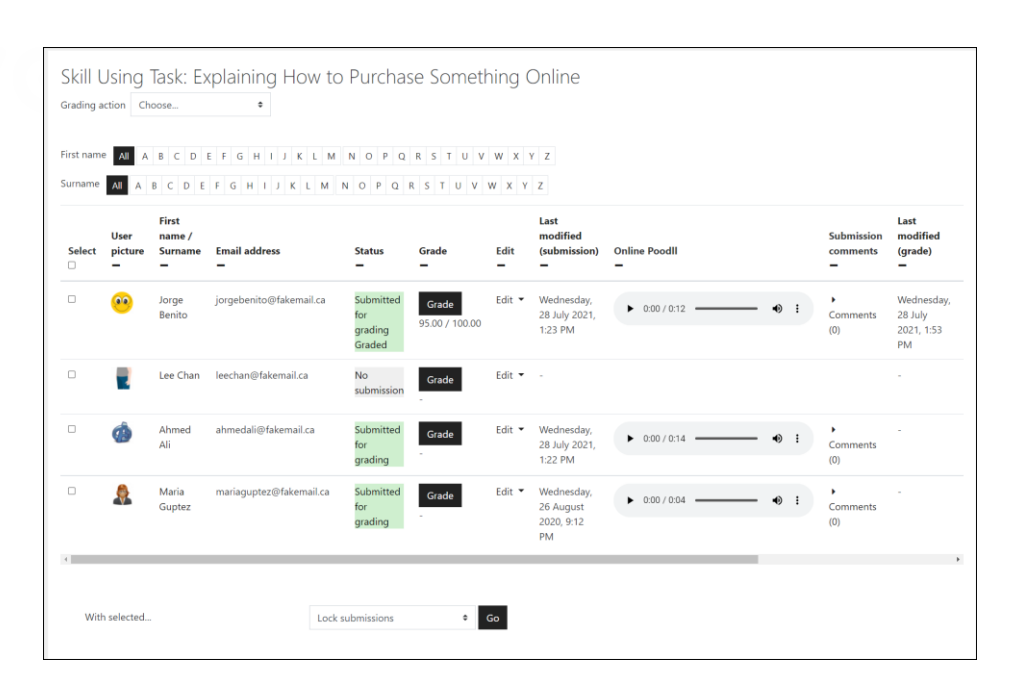

3. Select the attempt you want to delete by checking the box next to the learner's name.

| Select | picture | Surname         | Email address                                                 | Status            | Grade                          | Edit   | (submission)                           | Online Poodll       | comments      | (grade)               |
|--------|---------|-----------------|---------------------------------------------------------------|-------------------|--------------------------------|--------|----------------------------------------|---------------------|---------------|-----------------------|
|        | -       | -               | -                                                             | -                 | -                              | -      | -                                      | -                   | -             | -                     |
|        |         |                 |                                                               |                   |                                |        |                                        |                     |               |                       |
|        | ••      | Jorge<br>Benito | jorgebenito@fakemail.ca Submitted<br>for<br>grading<br>Graded | Submitted<br>for  | <b>Grade</b><br>95.00 / 100.00 | Edit 🔻 | Wednesday,<br>28 July 2021,<br>1:23 PM | ► 0:00 / 0:12 → • E | ►<br>Comments | Wednesday,<br>28 July |
|        |         |                 |                                                               | grading<br>Graded |                                |        |                                        |                     | (0)           | 2021, 1:53<br>PM      |

4. Scroll to the bottom of the page and click on the *With selected...* drop down menu.

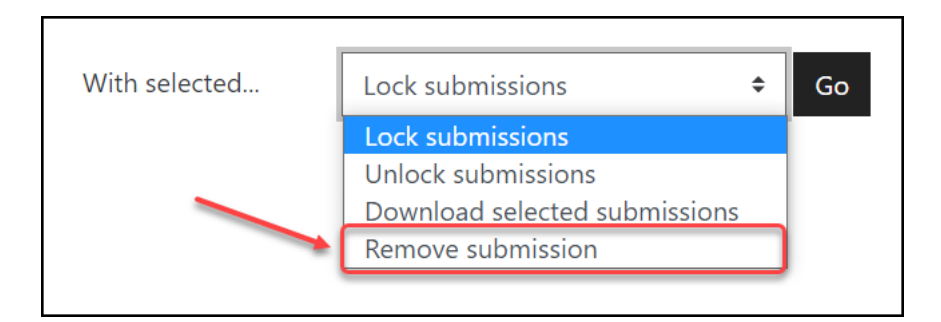

- 5. Select Remove submission.
- 6. Click on the Go button.

Go

A pop up window appears.

7. Click on OK to confirm removing the submission.

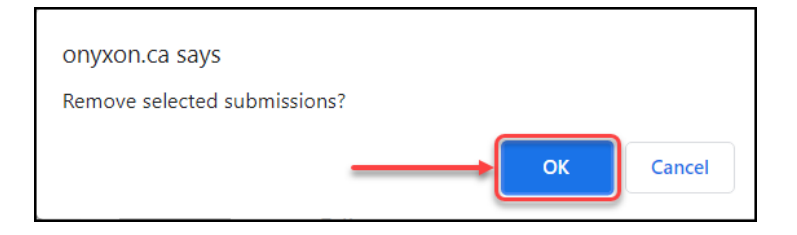

The submission is deleted.

| ~~ | ~~~~~                                  | User                                   | First<br>name / | ~~~~~~~~~~~~~~~~~~~~~~~~~~~~~~~~~~~~~~ | ~~~~~~~~~~~~~~~~~~~~~~~~~~~~~~~~~~~~~~~ | ~~~~~~~~~~~~~~~~~~~~~~~~~~~~~~~~~~~~~~ |        | Last<br>modified                            | ~~~~~~~~~~~~~~~~~~~~~~~~~~~~~~~~~~~~~~ | Submission   | Last<br>modified                          |
|----|----------------------------------------|----------------------------------------|-----------------|----------------------------------------|-----------------------------------------|----------------------------------------|--------|---------------------------------------------|----------------------------------------|--------------|-------------------------------------------|
|    | Select                                 | picture                                | Surname         | Email address                          | Status                                  | Grade                                  | Edit   | (submission)                                | Online Poodll                          | comments     | (grade)                                   |
|    |                                        | -                                      | -               | -                                      | -                                       | -                                      | -      | < No. 100                                   | -                                      | -            | -                                         |
|    |                                        | ••                                     | Jorge<br>Benito | jorgebenito@fakemail.ca                | Submitted<br>for<br>grading<br>Graded   | <b>Grade</b><br>95.00 / 100.00         | Edit 👻 | Wednesday,<br>28 July 2021,<br>1:23 PM      |                                        | Comments (0) | Wednesday,<br>28 July<br>2021, 1:53<br>PM |
|    |                                        |                                        | Lee Chan        | leechan@fakemail.ca                    | No<br>submission                        | Grade                                  | Edit 🔻 | -                                           |                                        |              | -                                         |
|    |                                        | ø                                      | Ahmed<br>Ali    | ahmedali@fakemail.ca                   | Submitted<br>for<br>grading             | Grade                                  | Edit 🔻 | Wednesday,<br>28 July 2021,<br>1:22 PM      | ► 0:00 / 0:12                          | Comments (0) | -                                         |
|    |                                        |                                        | Maria<br>Guptez | mariaguptez@fakemail.ca                | Submitted<br>for<br>grading             | Grade                                  | Edit 👻 | Wednesday,<br>26 August<br>2020, 9:12<br>PM | ► 0:00 / 0:04 → • i                    | Comments (0) | -                                         |
|    | 4                                      |                                        |                 |                                        |                                         |                                        |        |                                             |                                        |              | ÷                                         |
| ~  | ~~~~~~~~~~~~~~~~~~~~~~~~~~~~~~~~~~~~~~ | ~~~~~~~~~~~~~~~~~~~~~~~~~~~~~~~~~~~~~~ |                 | ~~~~~~~~~~~~~~~~~~~~~~~~~~~~~~~~~~~~~~ | ~~~~~~~~~~~~~~~~~~~~~~~~~~~~~~~~~~~~~~~ | ~~~~~~~~~~~~~~~~~~~~~~~~~~~~~~~~~~~~~~ |        |                                             |                                        |              |                                           |

Note that the Status column does not revert back to No submission.

|        | User         | First<br>name / |                         |                             |                                |           | Last<br>modified                            |                    |      | Submission           | Last<br>modified                  |
|--------|--------------|-----------------|-------------------------|-----------------------------|--------------------------------|-----------|---------------------------------------------|--------------------|------|----------------------|-----------------------------------|
| Select | picture<br>— | Surname<br>—    | Email address<br>—      | Status<br>—                 | Grade<br>—                     | Edit<br>— | (submission)<br>—                           | Online Poodll<br>— |      | comments<br>-        | (grade)<br>—                      |
|        | ••           | Jorge<br>Benito | jorgebenito@fakemail.ca | Submitted<br>for<br>grading | <b>Grade</b><br>95.00 / 100.00 | Edit 👻    | Wednesday,<br>28 July 2021,<br>1:23 PM      |                    |      | ►<br>Comments<br>(0) | Wednesda<br>28 July<br>2021, 1:53 |
|        |              | Lee Chan        | leechan@fakemail.ca     | No<br>submission            | Grade                          | Edit 🔻    | -                                           |                    |      |                      | -                                 |
|        | ٩            | Ahmed<br>Ali    | ahmedali@fakemail.ca    | Submitted<br>for<br>grading | Grade                          | Edit 💌    | Wednesday,<br>28 July 2021,<br>1:22 PM      | • 0:00 / 0:12      | •    | Comments (0)         | -                                 |
| כ      | <b>.</b>     | Maria<br>Guptez | mariaguptez@fakemail.ca | Submitted<br>for<br>grading | Grade                          | Edit 🝷    | Wednesday,<br>26 August<br>2020, 9:12<br>PM | ▶ 0:00 / 0:04      | •) : | Comments (0)         | -                                 |